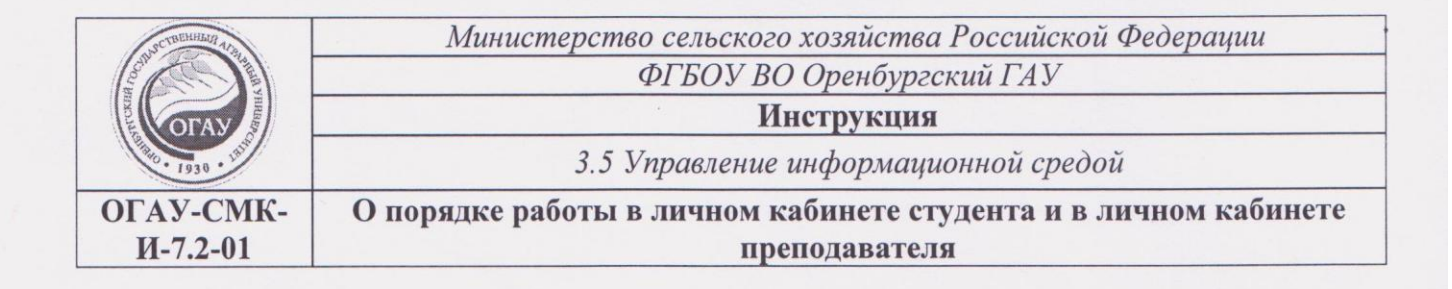

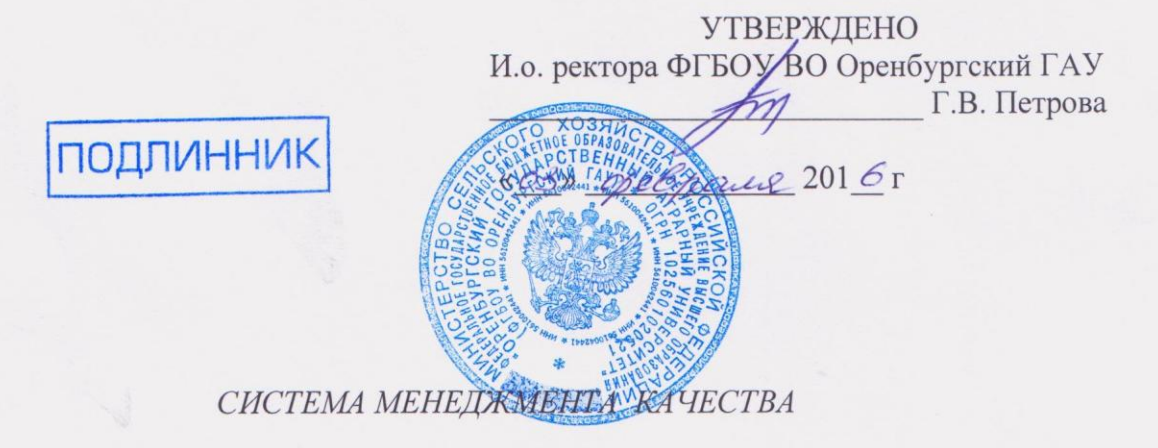

#### ИНСТРУКЦИЯ

О порядке работы в личном кабинете студента и в личном кабинете преподавателя

#### ОГАУ-СМК-И-7.2-01

Версия 01

СОГЛАСОВАНО Представитель руководства университета по качеству Д.А. Сюсюра 2016 г.

Оренбург, 2016

|            | Должность                       | Фамилия/Подпись    | Дата          |
|------------|---------------------------------|--------------------|---------------|
|            | Начальник учебно-методического  | Дмитриев А.В. Л Д  | 03.02.162     |
| Согласовал | управления                      |                    |               |
|            | Директор ЦИТ                    | Солдатов В.Г.      | 03. 02. 2016; |
| Проверил   | Ведущий специалист УИКО         | Бикмухаметова А.Х. | 02. 02. 2016. |
| Danahoman  | Руководитель группы УИКО        | Юмакаев С.З. Ющ    | 02.02.2016    |
| Газраоотал | Главный инженер-программист ЦИТ | Горельская Е.В.    | 02.02.2016    |
| Версия: 01 | Дата и время распечатки 02      | 2.02.2016. 11:15   | Стр. 1 из 19  |

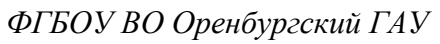

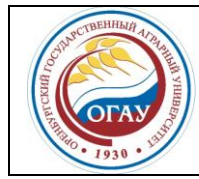

О порядке работы в личном кабинете студента и в личном кабинете преподавателя ОГАУ-СМК-И-7.2-01

## СОДЕРЖАНИЕ

| Предисловие                                          | 3  |
|------------------------------------------------------|----|
| 1. Область применения и сфера действия               | 3  |
| 2. Нормативные документы                             | 3  |
| 3. Термины и определения                             | 3  |
| 4. Обозначения и сокращения                          | 3  |
| 5. Общие положения                                   | 4  |
| 5.1. Краткое описание                                | 4  |
| 5.2 Личный кабинет студента. Работа с вкладками      | 4  |
| 5.2.1 Вкладка «Портфолио»                            | 5  |
| 5.2.2 Вкладка «Вопрос-ответ»                         | 6  |
| 5.3 Личный кабинет преподавателя. Работа с вкладками | 7  |
| 5.3.1 Вкладка «Новости»                              | 7  |
| 5.3.2 Вкладка «Информационно-образовательная среда»  | 8  |
| 5.3.3 Вкладка «Рейтинг преподавателя»                | 10 |
| 5.4 Информационно-техническая поддержка              | 16 |
| 6 Ответственность и полномочия                       | 17 |
| 7 Приложения                                         | 17 |
| 8 Служебный раздел                                   | 18 |

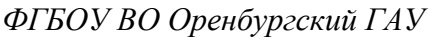

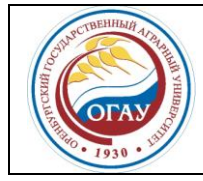

#### ПРЕДИСЛОВИЕ

1 Настоящая «Инструкция о порядке работы в личном кабинете студента и в личном кабинете преподавателя» (далее – Инструкция) разработана в соответствии с МС ИСО 9001:2008 (ГОСТ ISO 9001-2011).

2 Введена в действие с момента утверждения.

## 1 ОБЛАСТЬ ПРИМЕНЕНИЯ И СФЕРА ДЕЙСТВИЯ

Настоящая Инструкция регламентирует порядок работы преподавателей и студентов в личных кабинетах на официальном сайте Университета.

Требования Инструкции обязательны для применения всеми должностными лицами, сотрудниками Университета, обучающимися, участвующими в формировании информационно-образовательной среды.

## 2 НОРМАТИВНЫЕ ССЫЛКИ

Настоящая Инструкция разработана в соответствии с требованиями следующих нормативных документов:

- ФЗ «Об образовании в Российской Федерации» от 26.12.2012 г. № 273-ФЗ;
- Устав Университета;
- Положение «Политика безопасности в информационных системах»;
- МС ИСО 9000:2008 (ГОСТ ISO 9000-2011) «Системы менеджмента качества. Основные положения и словарь»;
- МС ИСО 9001:2008 (ГОСТ ISO 9001-2011) «Системы менеджмента качества. Требования».

## 3 ТЕРМИНЫ И ОПРЕДЕЛЕНИЯ

В настоящей Инструкции использованы термины и определения в соответствии с МС ИСО 9000:2008 (ГОСТ ISO 9000-2011) «Основные положения и словарь», а также связанные с информатизацией учебного процесса.

## 4 ОБОЗНАЧЕНИЯ И СОКРАЩЕНИЯ

В настоящем Положении использованы следующие обозначения и сокращения:

ИСО – международная организация по стандартизации;

ФГБОУ ВО Оренбургский ГАУ – федеральное государственное бюджетное образовательной учреждение высшего образования «Оренбургский государственный аграрный университет»;

УИКО – управление инноваций и качества образования;

УМУ – учебно-методическое управление;

ЦИТ – центр информационных технологий.

| Версия: 01 | Дата и время распечатки 02.02.2016. 11:15 | Стр. 3 из 19 |
|------------|-------------------------------------------|--------------|
|------------|-------------------------------------------|--------------|

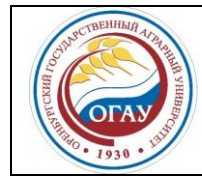

#### О порядке работы в личном кабинете студента и в личном кабинете преподавателя ОГАУ-СМК-И-7.2-01

#### 5 ОБЩИЕ ПОЛОЖЕНИЯ

#### 5.1 Краткое описание

На главной странице сайта Оренбургского государственного аграрного университета (<u>http://orensau.ru/</u>) в верхнем правом углу размещены гиперссылки для входа в личный кабинет студента и личный кабинет преподавателя (рис. 1).

|                                      |              |                          | C                                             | 54                                                  | *                                                  | ê                                      |                       | ŧ                          |                             | Ø               | =   | : |
|--------------------------------------|--------------|--------------------------|-----------------------------------------------|-----------------------------------------------------|----------------------------------------------------|----------------------------------------|-----------------------|----------------------------|-----------------------------|-----------------|-----|---|
| ННЫЙ                                 | «            | Аграрное об<br>«приближе | Кабине<br>іразование і<br>но к земле»<br>бизн | ет студента   К<br>в России до<br>и ориентир<br>нес | Кабинет пре<br>олжно быта<br>ровано на<br>Д.А. Мер | еподават<br><sup>36</sup> ))<br>дведев | теля   Ве<br>С[<br>15 | ерсия са<br>ЕГОД<br>января | йтадля с<br>НЯ<br>, пт, сес | лабовидя<br>сия | щих | ^ |
| nternational rel                     | latio        | ns                       |                                               |                                                     |                                                    |                                        |                       |                            |                             |                 |     |   |
| ть В.В. Каракуле<br>ие в студенчески | ва<br>іх обі | цежитиях                 |                                               |                                                     | PG<br>OBAP                                         | NX<br>OB                               | 0                     | бучен                      | ие по                       | 44-至3           | ]   |   |

Рисунок 1 – Начало работы в личном кабинете студента и в личном кабинете преподавателя

Личный кабинет студента предназначен для оперативного получения информации о методическом обеспечении, результатах успеваемости, обеспечения доступа к информационно-образовательной среде, электронным версиям курсовых, выпускных и иных работ студента и является важным элементом информационно-образовательной среды вуза.

Личный кабинет преподавателя предназначен для обеспечения функционирования информационно-образовательной среды, электронного учета достижений (рейтинг) преподавателей.

#### 5.2 Личный кабинет студента. Работа с вкладками

Перед началом работы в личном кабинете студента необходимо пройти процедуру авторизации. Студенту нужно ввести «Имя пользователя» и «Пароль», ранее полученные у тьютора (рис. 2).

| OUNCTBEHHAM AND THE | ФГБОУ ВО Оренбургский ГАУ<br>О порядке работы в личном кабинете студента и |
|---------------------|----------------------------------------------------------------------------|
| 1930 · 1930         | ОГАУ-СМК-И-7.2-01                                                          |
|                     | 🚆 ФГБОУ ВО Оренбургский 🗙 🕒 Личный кабинет студента 🗙 🦲                    |
|                     | C Ikstud.orensau.ru/site/login                                             |
|                     | Дичный кабинет студента                                                    |
|                     | / Авторизация                                                              |
|                     |                                                                            |
|                     | Авторизация                                                                |
|                     | Обязательные поля *                                                        |
|                     | Имя пользователя *                                                         |
|                     |                                                                            |
|                     | Пароль *                                                                   |
|                     |                                                                            |
|                     | Запомнить меня                                                             |
|                     | Войти                                                                      |

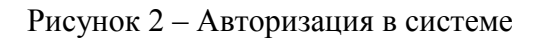

После авторизации студент находится в личном кабинете во вкладке «Портфолио».

#### 5.2.1 Вкладка «Портфолио»

В верхней части вкладки отражены фамилия, имя, отчество, группа, направление подготовки/специальность студента. Также имеется доступ к учебным планам, рабочим программам дисциплин, методическим материалам, электронным образовательным ресурсам, системе дистанционных коммуникаций и обучения (рис. 3).

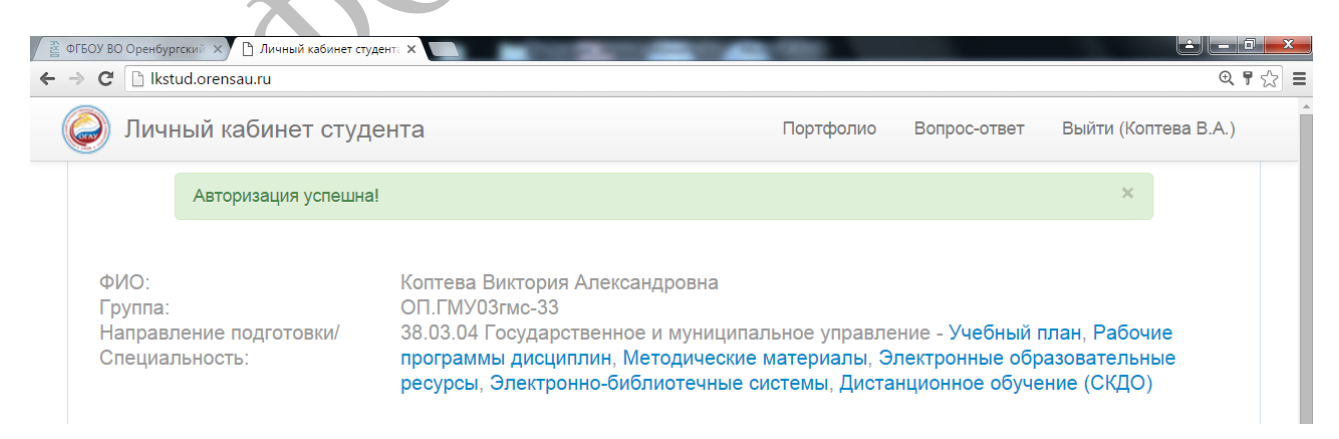

## Рисунок 3 – Вкладка «Портфолио»

В нижней части вкладки фиксируется ход образовательного процесса, результаты текущего контроля успеваемости и промежуточной аттестации, результаты освоения программы.

| Версия: 01 | Дата и время распечатки 02.02.2016. 11:15 | Стр. 5 из 19 |
|------------|-------------------------------------------|--------------|
|            |                                           |              |

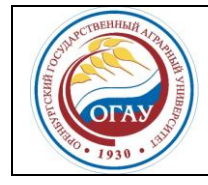

Студент имеет возможность ознакомиться с результатами текущего контроля успеваемости и промежуточной аттестации (оценки/баллы) по каждой дисциплине, а также с электронными версиями письменных работ, рецензий и оценок по этим работам (рис. 4).

## Ход реализации образовательного процесса

| 1 семест                                            | о 2 семестр | 3 семестр | 4 семестр | 5 семестр | 6 семестр | 7 семестр    | 8 семестр                      |
|-----------------------------------------------------|-------------|-----------|-----------|-----------|-----------|--------------|--------------------------------|
| Результа                                            | т обучения  |           |           |           |           |              |                                |
|                                                     |             |           |           |           |           |              |                                |
| Дисци                                               | плины       |           |           |           |           | Результаты Р | РТК и промежуточной аттестации |
| Государственное регулирование экономики             |             |           |           |           | 71        | зачтено      |                                |
| Гражданское право                                   |             |           |           |           | 95        | отлично      |                                |
| Инновационный менеджмент                            |             |           |           |           | 99.5      | отлично      |                                |
| Иностранный язык в профессиональной сфере           |             |           |           |           | 85        | отлично      |                                |
| Основы государственного и муниципального управления |             |           |           |           | 91        | зачтено      |                                |
| Принятие и исполнение государственных решений       |             |           |           |           |           | 81           | зачтено                        |

Рисунок 4 – Информация о ходе и результатах образовательного процесса

## 5.2.2 Вкладка «Вопрос-ответ»

Вкладка «Вопрос-ответ» обеспечивает взаимодействие между участниками образовательного процесса. Студент, используя личный кабинет, имеет возможность направить интересующий его вопрос специалистам учебно-методического управления, преподавателям, получить компетентный ответ на свой вопрос.

| 🚆 ФГБОУ ВО О | ренбургский 🗙 🎦 Ли                    | чный кабинет студента 🗙    | -                  | and the second second |              | i i i i i i i i i i i i i i i i i i i |  |
|--------------|---------------------------------------|----------------------------|--------------------|-----------------------|--------------|---------------------------------------|--|
| ← → C        | ← → C 🗋 Ikstud.orensau.ru/forms/forum |                            |                    |                       |              |                                       |  |
|              | 🥥 Личный                              | кабинет студента           |                    | Портфолио             | Вопрос-ответ | Выйти (Коптева В.А.)                  |  |
|              | Специалисть                           | и Учебно-методического упр | авления готовы оте | етить на ваши вопросы |              |                                       |  |
|              | Обязательные                          | е поля *                   |                    |                       |              |                                       |  |
|              | Телефон                               |                            |                    |                       |              |                                       |  |
|              | Email                                 |                            |                    |                       |              |                                       |  |
|              | Bonpoc *                              |                            |                    |                       |              |                                       |  |
|              |                                       |                            |                    |                       |              |                                       |  |
|              |                                       |                            | la la              |                       |              |                                       |  |
|              |                                       | Задать вопрос              |                    |                       |              |                                       |  |

Рисунок 5 – Вкладка «Вопрос-ответ»

Для завершения работы в личном кабинете студента необходимо нажать на кнопку «Выйти».

| Версия: 01 | Дата и время распечатки 02.02.2016. 11:15 | Стр. 6 из 19 |
|------------|-------------------------------------------|--------------|

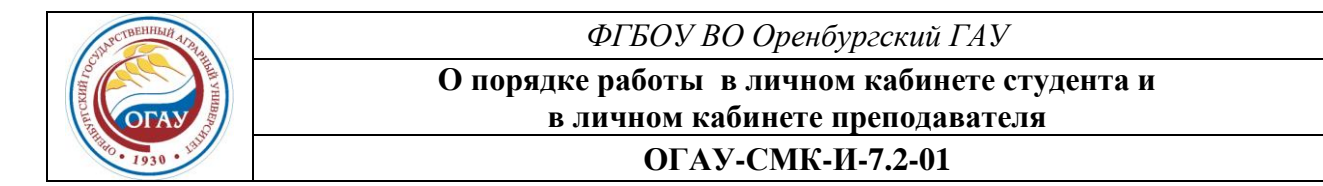

#### 5.3 Личный кабинет преподавателя

Перед началом работы в личном кабинете преподавателя необходимо пройти процедуру авторизации. Преподавателю нужно ввести полученные ранее «Имя пользователя» и «Пароль» (рис. 6).

| 🚆 ФГБОУ ВО Оренбургский Г/ 🗙 🕒 Личный кабинет преподав: 🗙 📃 |       |          |
|-------------------------------------------------------------|-------|----------|
| ← → C 🗋 Ikprepod.orensau.ru/site/login                      |       |          |
| Личный кабинет преподавателя                                | Войти |          |
| 🛧 / Авторизация                                             |       |          |
|                                                             |       | $\wedge$ |
|                                                             |       |          |
| Авторизация                                                 |       |          |
| Обязательные поля *                                         |       |          |
| Имя пользователя *                                          |       |          |
|                                                             |       | 1        |
| Пароль *                                                    |       |          |
|                                                             |       |          |
| Запомнить меня                                              |       |          |
| Войти                                                       |       |          |
|                                                             |       |          |

Рисунок 6 – Авторизация в системе

#### 5.3.1 Вкладка «Новости»

Сразу после авторизации преподаватель находится в личном кабинете во вкладке «Новости». Здесь он может ознакомиться с поступившими новостями (рис. 7).

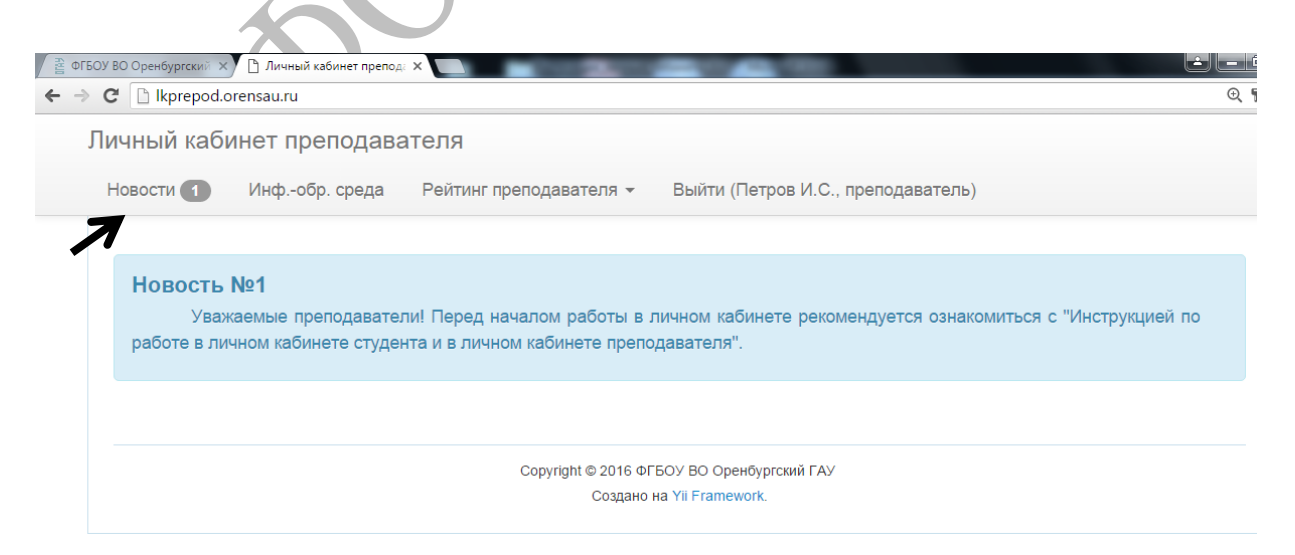

#### Рисунок 7 – Вкладка «Новости»

| Версия: 01 | Дата и время распечатки 02.02.2016. 11:15 | Стр. 7 из 19 |
|------------|-------------------------------------------|--------------|
|            |                                           |              |

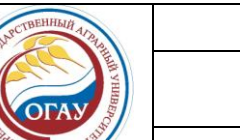

#### О порядке работы в личном кабинете студента и в личном кабинете преподавателя ОГАУ-СМК-И-7.2-01

#### 5.3.2 Вкладка «Информационно-образовательная среда»

Во вкладке «Информационно-образовательная среда» преподаватель имеет возможность добавить каждому закрепленному за ним в соответствии с учебной нагрузкой студенту его курсовые работы (проекты), отчеты по практикам, выпускную квалификационную работу в электронной форме.

Далее представлен алгоритм прикрепления файлов (на примере курсовых работ):

- 1) нажать на вкладку «Курсовые работы (проекты)»;
- 2) выбрать из всплывающего списка дисциплину;
- 3) нажать на значок «+» напротив соответствующей группы (рис. 8);

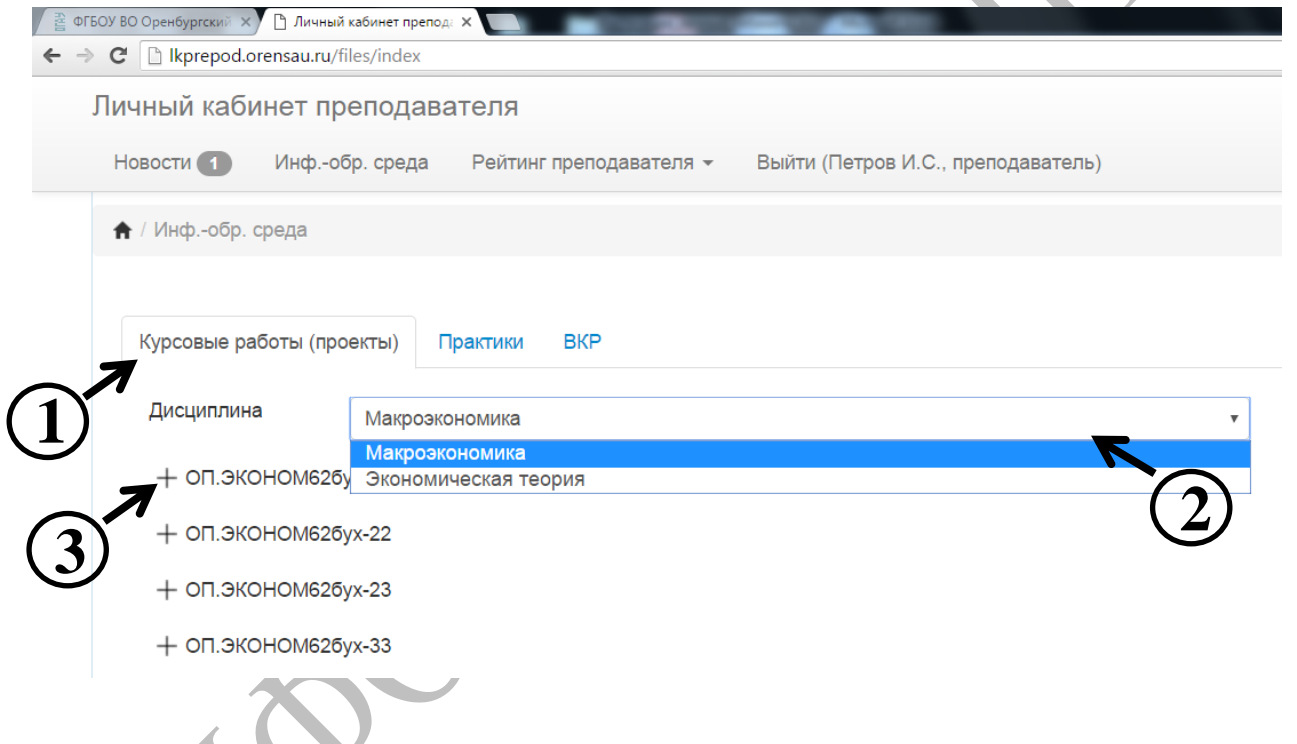

#### Рисунок 8 – Выбор дисциплины и группы

4) после выбора группы появится список студентов, числящихся в данной группе, напротив фамилий (ФИО) каждого студента будет указано число уже прикрепленных работ;
5) для просмотра ранее прикрепленных работ и (или) добавления новой работы (файла) нажать на значок «+» напротив фамилии (ФИО) соответствующего студента;
6) далее нажать «добавить файл» (рис. 9);

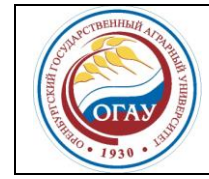

ФГБОУ ВО Оренбургский ГАУ

О порядке работы в личном кабинете студента и в личном кабинете преподавателя

# ОГАУ-СМК-И-7.2-01

| Курсовые работы (пр                        | ооекты) Практики                                | ВКР                                                            |
|--------------------------------------------|-------------------------------------------------|----------------------------------------------------------------|
| Дисциплина                                 | Макроэкономика                                  |                                                                |
| — оп.эконом626                             | ōyx-21                                          | 4                                                              |
| + Ажеева Эль                               | мира Мусаевна 1 (д                              | обавить файл)                                                  |
| Арапова Ана                                | астасия Сергеевна О                             | (добавить файл)                                                |
| Белякова Ко                                | ения Сергеевна О 🤅 (                            | добавить файл)                                                 |
| Богатырев А                                | Андрей Владимирович О                           | (добавить файл)                                                |
| Рисунок 9 – Добавлен                       | ие студенческих раб                             | бот                                                            |
| 7) в появившемся окн<br>/ Прикрепление фак | е нажать «добавить<br>йлов / Добавление фа      | файл» (рис. 10);<br>йла курсовой работы (проекта)              |
|                                            | Дисциплина<br>Группа<br>Студент<br>Наименование | Макроэкономика<br>ОП.ЭКОНОМ62бух-21<br>Ажеева Эльмира Мусаевна |
| $\overline{7}$                             | Файлы                                           |                                                                |
|                                            | 4                                               |                                                                |
|                                            | Добавить файл                                   |                                                                |
|                                            |                                                 | Сохранить закрыть                                              |

Рисунок 10 – Добавление файла

8) выберите тип файла (курсовая работа/проект, отзыв, рецензия);

9) для выбора файла на персональном компьютере преподавателя нажать «Обзор», загрузить выбранный файл;

10) далее нажать кнопку «Сохранить»;

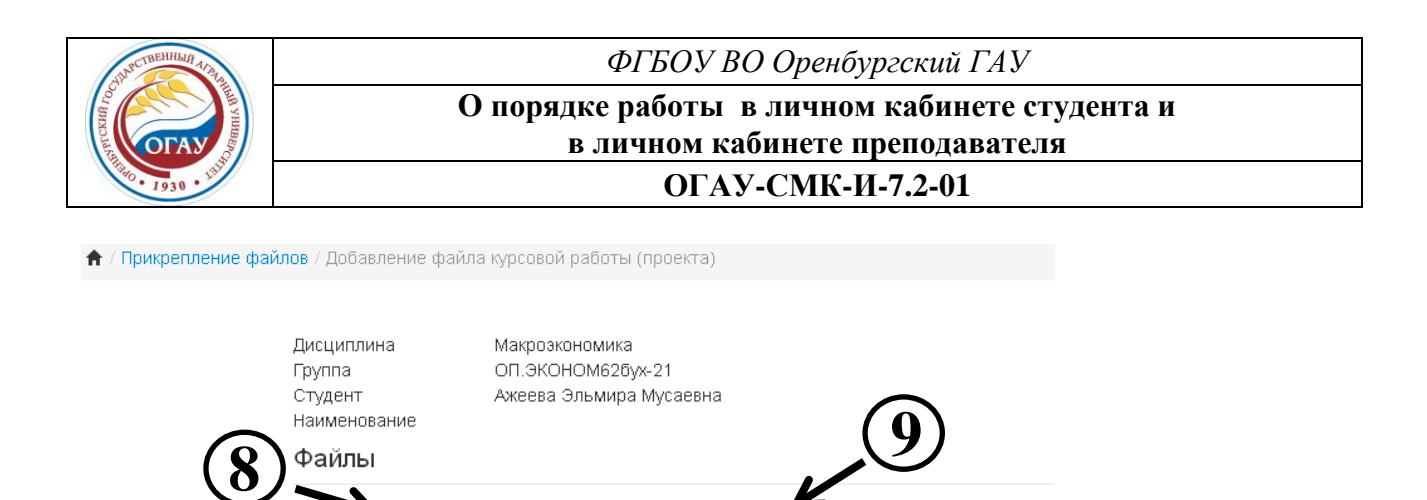

| Тип      | Файл КР/КП               | *                | Обзор Файлы      | і не выбраны. | × |
|----------|--------------------------|------------------|------------------|---------------|---|
| файла    | Файл КР/КП<br>Файл Отзыв |                  |                  |               |   |
| Добавить | Файл Рецензия            | Соуранить        | 29KDUT5          |               |   |
|          |                          | Сохранить        | Ripbirb          |               |   |
|          |                          |                  | (10)             |               |   |
|          | Copyright                | ⊚ 2016 ФГБОУ ВПО | Оренбургский ГАЭ |               |   |

Рисунок 11 – Выбор прикрепляемого файла

11) прикрепленные файлы отображаются под фамилией студента;

12) для изменения состава прикрепленных файлов удалите ненужные файлы и повторите процедуру загрузки новых (рис. 12).

| Курсовые | е работы (про | екты)     | Практики  | ВКР   |        |         |      |  |  |   |
|----------|---------------|-----------|-----------|-------|--------|---------|------|--|--|---|
| Дисцип.  | лина          | Макроэк   | ономика   |       |        |         |      |  |  | * |
| — оп.:   | ЭКОНОМ62бу    | K-21      |           |       |        |         |      |  |  |   |
| —        | Ажеева Эльми  | ира Мусає | вна 1     | (доба | вить ф | айл)    |      |  |  |   |
| 9        | Файл КР/К     | п (у,     | далить)   | -     |        |         |      |  |  |   |
|          | Арапова Анас  | тасия Сер | огеевна О | (7    |        | ъ файл) | )    |  |  |   |
| U        | Белякова Ксен | ния Серге | евна О    | (доб  |        | файл)   |      |  |  |   |
|          | Богатырев Ан; | дрей Влад | цимирович | 0     | (доба  | вить фа | ійл) |  |  |   |

Рисунок 12 – Удаление прикрепленных файлов.

Алгоритм прикрепления отчетов по практикам и выпускных квалификационных работ аналогичный.

## 5.3.3 Вкладка «Рейтинг преподавателя»

Во вкладке «Рейтинг преподавателя» расположены следующие пункты меню (рис. 13):

- «Достижения»;

- «Памятка»;

- «Приложение А».

| <b>Версия: 01</b> Дата и время распечатки 02.02.2016. 11:15 Стр. 10 из 1 |
|--------------------------------------------------------------------------|
|--------------------------------------------------------------------------|

| OTAY 1930 - 1930  | ФГБОУ ВО Оренбургский ГАУ<br>О порядке работы в личном кабинете студента и<br>в личном кабинете преподавателя<br>ОГАУ-СМК-И-7.2-01 |                                                                |                                                                             |            |  |  |  |
|-------------------|----------------------------------------------------------------------------------------------------|----------------------------------------------------------------|-----------------------------------------------------------------------------|------------|--|--|--|
|                   | Х Дичный кабинет препод<br>.orensau.ru ИНЕТ ПРЕПОДАВА<br>ИНфобр. среда Х№1                                                         | ×<br>птеля<br>Рейтинг преподавателя •<br>Достижения<br>Памятка | Выйти (Петров И.С., преподаватель)                                          | <b>e</b> 5 |  |  |  |
| Ува<br>работе в л | жаемые преподавате<br>ичном кабинете студен                                                                                        | Приложение А<br>ты в личном кабинете прег                      | личном кабинете рекомендуется ознакомиться с "Инструкцией по<br>одавателя". |            |  |  |  |
|                   |                                                                                                    | Copyright © 2016 d<br>Создан                                   | ГБОУ ВО Оренбургский ГАУ<br>) на Yii Framework.                             |            |  |  |  |

Рисунок 13 – Вкладка «Рейтинг преподавателя»

В пункте меню «Достижения» размещены электронные формы для сбора первичной информации по показателям деятельности преподавателей.

Информация, полученная по итогам заполнения форм, предназначена для личного пользования преподавателем, а также для определения объемов выполненных работ, достижений преподавателей, участвующих в рейтинговой оценке, при определении размеров дополнительного материального стимулирования.

Перед началом работы в пункте меню «Достижения» необходимо выбрать доступный для заполнения период (на рисунке 14 отмечен под номером 1).

В правом верхнем углу размещена кнопка «Завершить» (под номером 2). Перед нажатием на кнопку рекомендуется убедиться в том, что преподаватель внес всю необходимую информацию по рейтингу в доступном для заполнения отчетном периоде. После нажатия на кнопку редактируемый период <u>заблокируется</u>, доступ к формам будет <u>закрыт</u>. Дальнейшее внесение информации в отчетном периоде будет <u>невозможным</u>!

Для заполнения формы №1: Подготовка научных кадров (под номером 3) необходимо напротив формы нажать на знак (4).

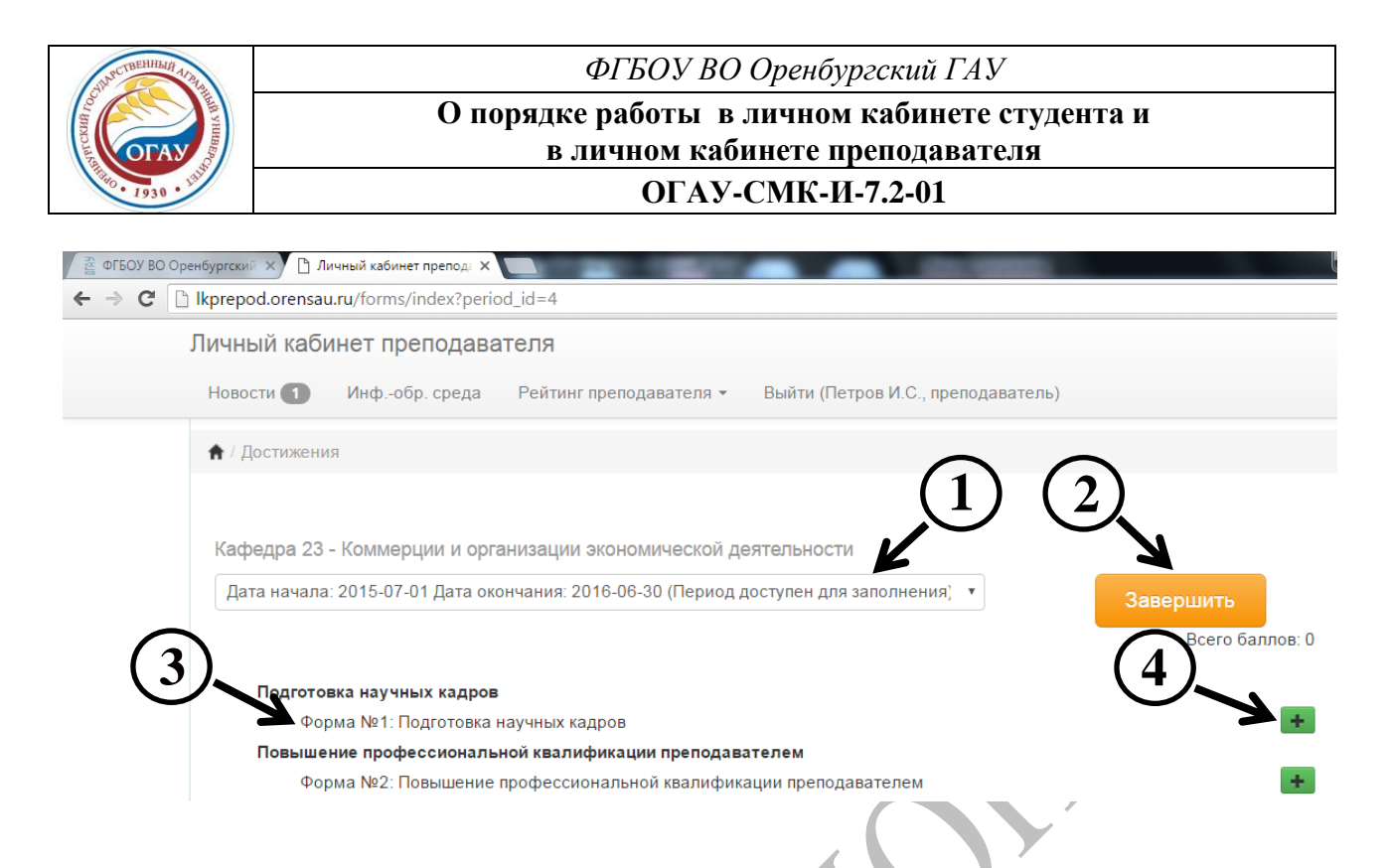

Рисунок 14 – Пункт меню «Достижения» во вкладке «Рейтинг преподавателя»

На рисунке 15 представлены способы внесения информации на примере первой формы (Подготовка научных кадров). Для внесения информации применяются несколько типов полей:

 выпадающий список (5), где необходимо выбрать из предложенных вариантов один, например, вид диссертации;

- текстовое поле (6), например, название диссертации;

– дата (7), которую необходимо указывать в формате дд.мм.гггг;

– поле, которое помечается знаком «✓», если отраженная в нем информация соответствует действительности (8), например, защита состоялась в течение 1 года после окончания аспирантуры;

– количественное поле (9), где указываются как целые, так и дробные числа. Внесение дробных чисел осуществляется через «точку» с округлением до сотых, например, количество печатных листов 1.75;

– для загрузки подтверждающих документов нажать «Добавить файл» (10).

После заполнения каждой формы нужно нажать «Сохранить» (11). Количество набранных баллов в заполненной форме отразится напротив наименования формы (12). Для завершения работы с формой нажмите «Закрыть» (13).

| JUPCTBEHHILI AIA A                   | ФГБОУ ВО Оренбургский ГАУ                                |                                                   |  |  |  |  |  |  |
|--------------------------------------|----------------------------------------------------------|---------------------------------------------------|--|--|--|--|--|--|
| CCX441 I/OC                          | О порядке работы в личном кабинете студента и            |                                                   |  |  |  |  |  |  |
| 1930 · 1930                          | в личном каоин<br>ОГАУ-С                                 | ете преподавателя<br>МК-И-7.2-01                  |  |  |  |  |  |  |
|                                      |                                                          |                                                   |  |  |  |  |  |  |
| <b>А</b> / <b>Достижения</b> / Форма | №1: Подготовка научных кадров, редактирование   О баллов | = (12)                                            |  |  |  |  |  |  |
| Кафедра 20 - Дополни                 | тельного профессионального образования (5)               | Период редактирования: с 2015-07-01 по 2016-06-30 |  |  |  |  |  |  |
|                                      | Вид диссертации:                                         |                                                   |  |  |  |  |  |  |
|                                      | Фамилия И.О. автора диссертации                          |                                                   |  |  |  |  |  |  |
|                                      | Название диссертации                                     | 4                                                 |  |  |  |  |  |  |
|                                      | Дата оформления диплома                                  | дд.мм.ггг                                         |  |  |  |  |  |  |
|                                      | Отметка (Ин) для обучающихся инос                        | транных граждан                                   |  |  |  |  |  |  |
|                                      | 🖉 Защита состоялась в течение 1 года                     | после окончания аспирантуры                       |  |  |  |  |  |  |
|                                      | Степень участия:                                         | . •                                               |  |  |  |  |  |  |
|                                      | Внутрикафедральная и внешняя экспертиза диссертаций      | . <b>T</b>                                        |  |  |  |  |  |  |
|                                      | Отзыв на автореферат диссертации                         | - <b>Y</b>                                        |  |  |  |  |  |  |
|                                      | Наименование диссертации, ФИО автора                     |                                                   |  |  |  |  |  |  |
|                                      | ФИО аспирантов                                           |                                                   |  |  |  |  |  |  |
|                                      | Количество аспирантов по годам обучения: 1-ый год        |                                                   |  |  |  |  |  |  |
|                                      | 2-ой год                                                 |                                                   |  |  |  |  |  |  |
|                                      | З-ий год                                                 |                                                   |  |  |  |  |  |  |
|                                      | Файлы                                                    |                                                   |  |  |  |  |  |  |
|                                      | Выберите файл Файл не выбран 🗙                           |                                                   |  |  |  |  |  |  |
|                                      | Добавить файл<br>Сохранить Закры                         |                                                   |  |  |  |  |  |  |

Рисунок 15 – Заполнение формы №1: Подготовка научных кадров

После сохранения и закрытия формы преподаватель возвращается в пункт меню «Достижения» (рис. 16). Количество баллов, набранное в результате заполнения конкретной формы, отражается напротив соответствующей формы (14). Баллы, полученные по итогам заполнения информации в различных формах (согласно Приложению А) суммируются автоматически. Общее количество набранных баллов отражается под кнопкой «Завершить» (15). В случае необходимости внесения изменений в заполненную форму можно открыть ее снова (16) и отредактировать, при необходимости можно удалить, нажав на знак = (17).

| Версия: | 01 |
|---------|----|
|---------|----|

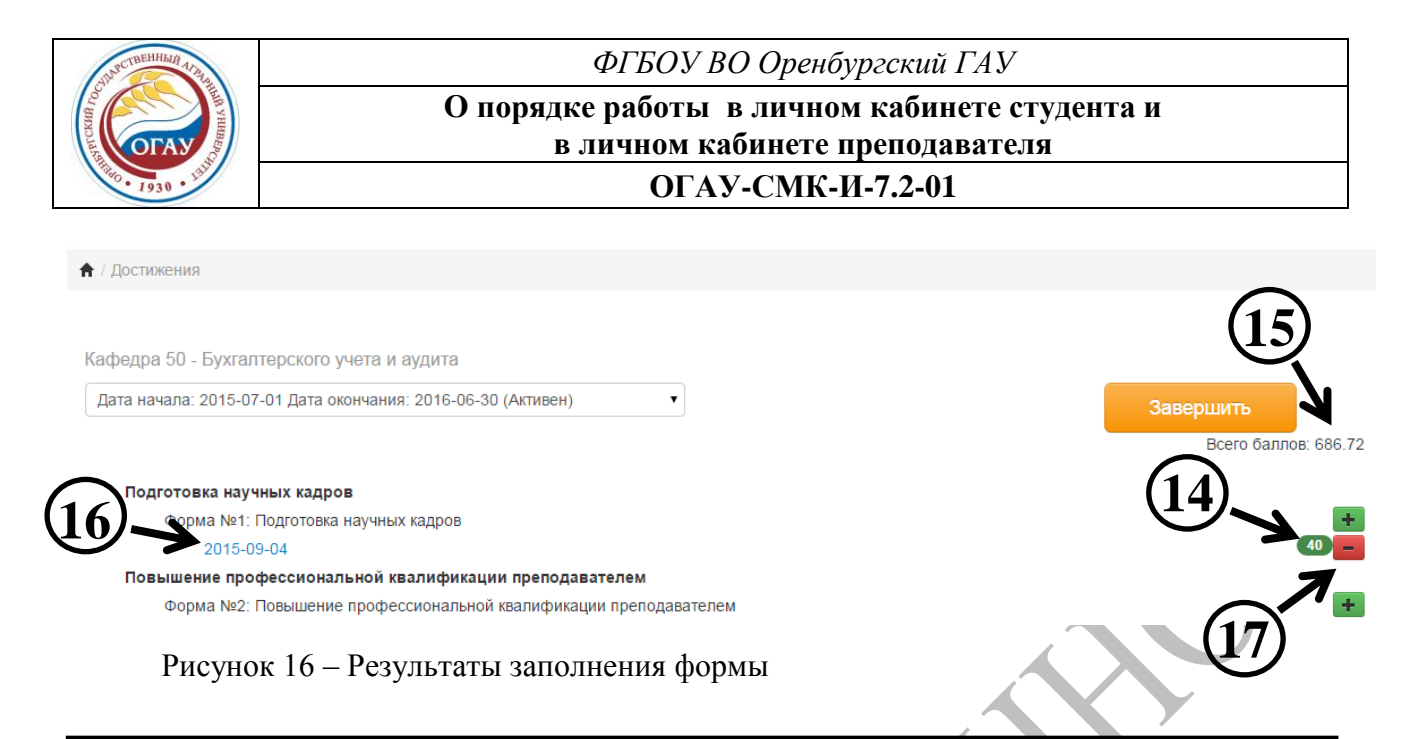

Только после того, как преподаватель внес всю необходимую информацию за отчетный период, необходимо нажать кнопку «Завершить».

В пункте меню «Памятка» представлена информация об особенностях работы при заполнении форм (рис. 17). Перед началом заполнения информации по рейтингу рекомендуется ознакомиться с приведенной памяткой.

Версия: 01

Стр. 14 из 19

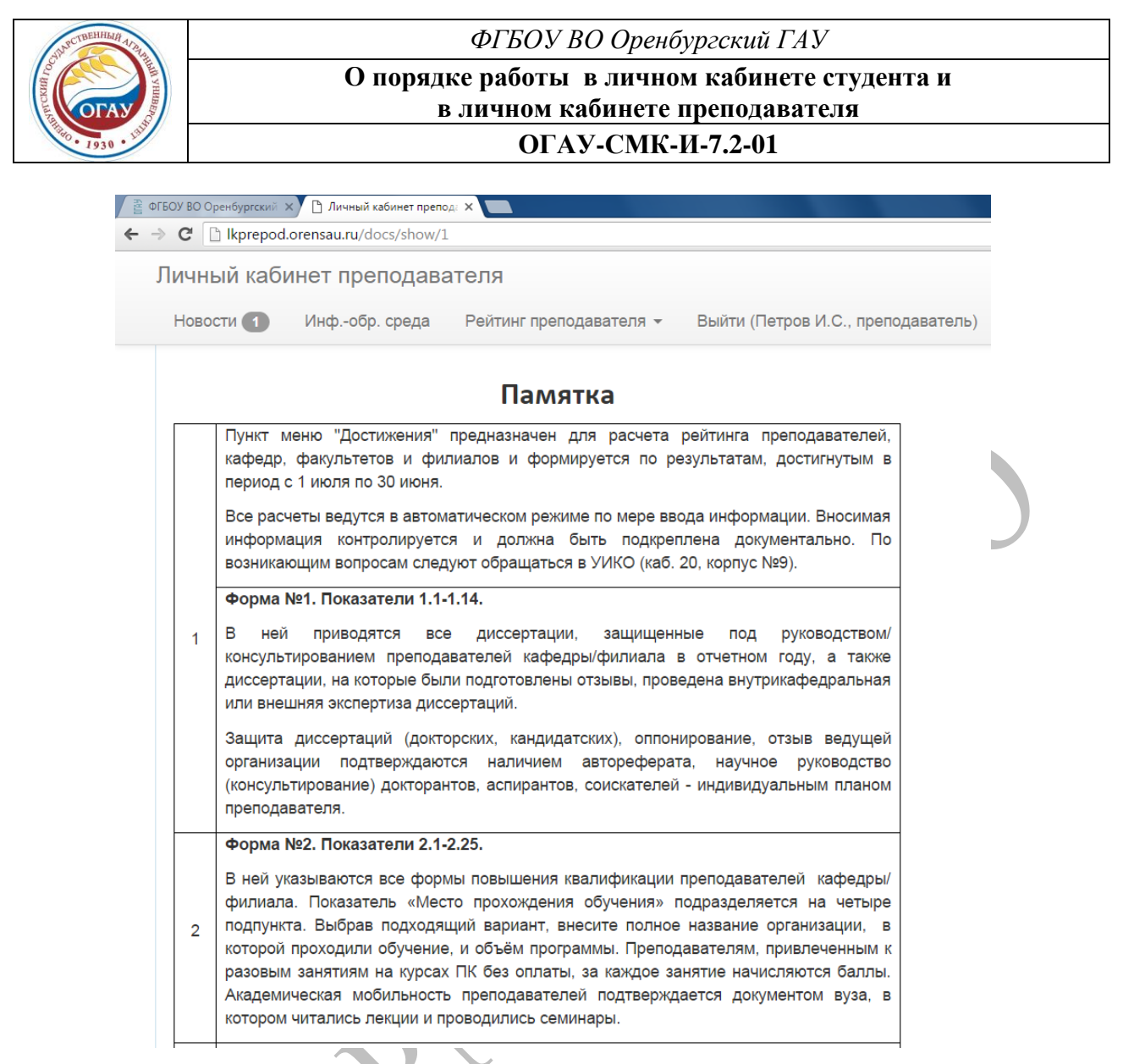

## Рисунок 17 – Пункт меню «Памятка» во вкладке «Рейтинг преподавателя»

В пункте меню «Приложение А» размещены перечень показателей и система балльной оценки для определения рейтинга преподавателей (рис. 18). Показатели приведены согласно утвержденному «Положению о рейтинговой оценке деятельности преподавателей, кафедр, факультетов/институтов и филиалов ФГБОУ ВО Оренбургский ГАУ».

# Заполнение форм по достижениям рекомендуется начинать после издания приказа о сборе информации для формирования рейтинга.

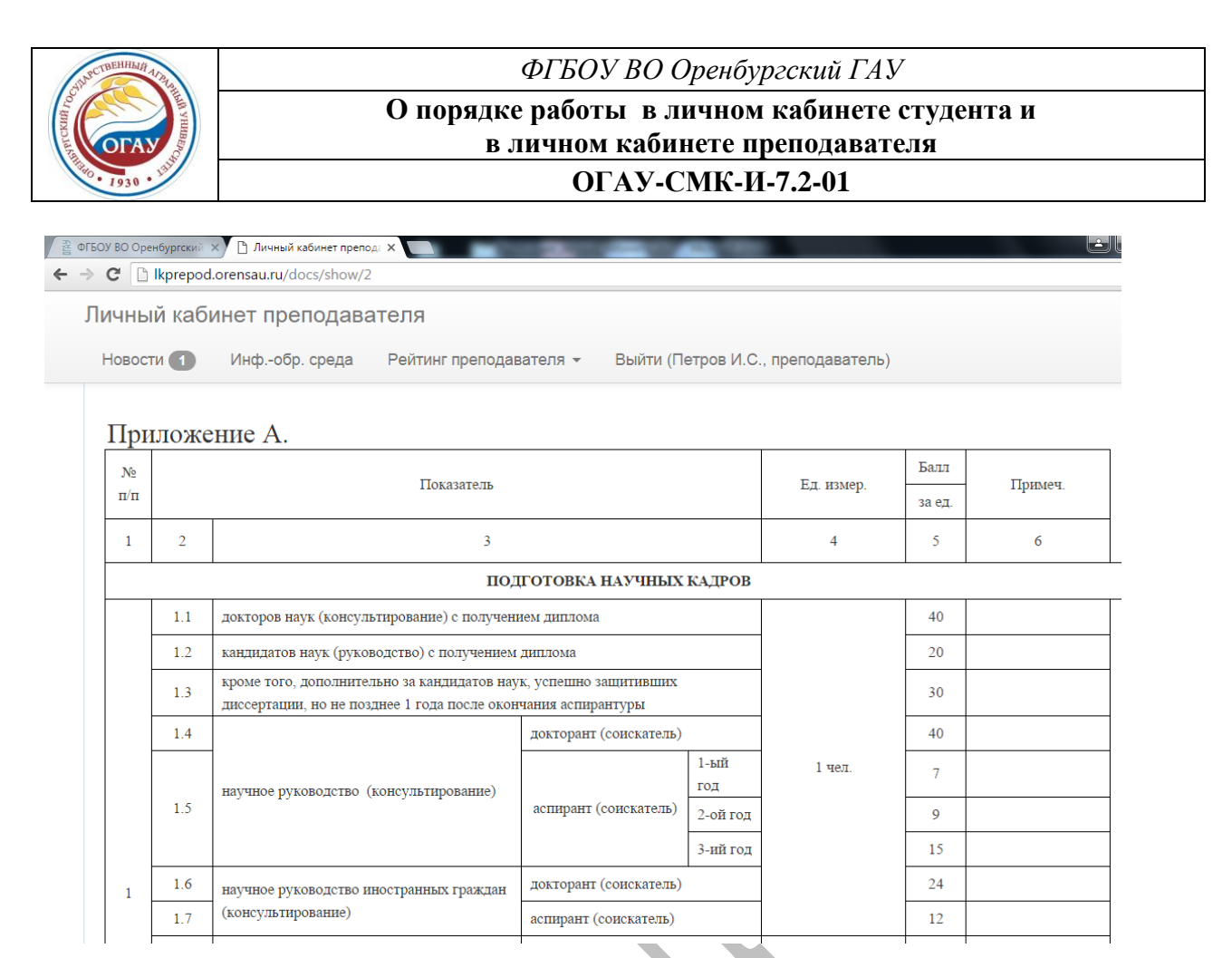

Рисунок 18 – Пункт меню «Приложение А» во вкладке «Рейтинг преподавателя»

Для завершения работы в личном кабинете преподавателя необходимо нажать на кнопку «Выйти».

## 5.4 Информационно-техническая поддержка

Работоспособность личных кабинетов обеспечивает ЦИТ, обязанности должностных лиц по поддержке и актуализации личных кабинетов определяются приказом по университету.

Возможные ситуации, препятствующие дальнейшей работе в личных кабинетах:

– не удается войти в кабинет из-за ошибки при вводе логина и пароля;

– не удается перейти по вкладкам, на электронные ресурсы, методические материалы и т.д.;

 при работе с информационно-образовательной средой не находится необходимая дисциплина, группа или студент, не удается прикрепить файл;

– не удается сохранить введенную информацию;

 произошло преждевременное нажатие на кнопку «Завершить» (до внесения полной информации по отчетному периоду).

В случае возникновения этих и иных ситуаций, препятствующих работе в личных кабинетах, преподавателю (студенту) необходимо обратиться в Центр информационных технологий ФГБОУ ВО Оренбургский ГАУ (тел.: +7(3532) 30-65-50).

| Bep | осия: 01 | Дата и время распечатки 02.02.2016. 11:15 | Стр. 16 из 19 |
|-----|----------|-------------------------------------------|---------------|
|-----|----------|-------------------------------------------|---------------|

ФГБОУ ВПО Оренбургский ГАУ

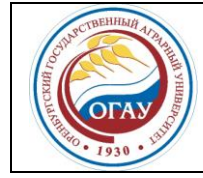

О порядке работы предметных экзаменационных комиссий по ОПОП высшего образования ОГАУ-СМК-И-7.5.1-03

# 6 ОТВЕТСТВЕННОСТЬ И ПОЛНОМОЧИЯ

6.1. Управление инноваций и качества образования осуществляет информационнометодическую поддержку работы личных кабинетов.

6.2. Центр информационных технологий осуществляет информационно-техническую поддержку личных кабинетов.

6.3. Учебно-методическое управление консультирует студентов по образовательной деятельности в личном кабинете.

## 7 ПРИЛОЖЕНИЯ

Приложений нет